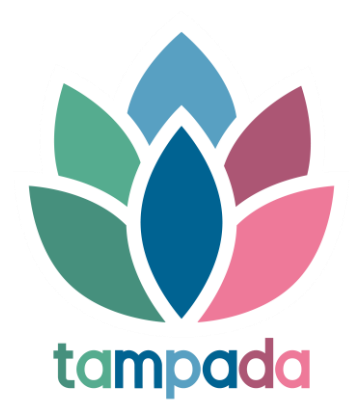

## Manual of O3 online tool: basic guidelines to use and navigate TaMPADA digital tool

October 2020

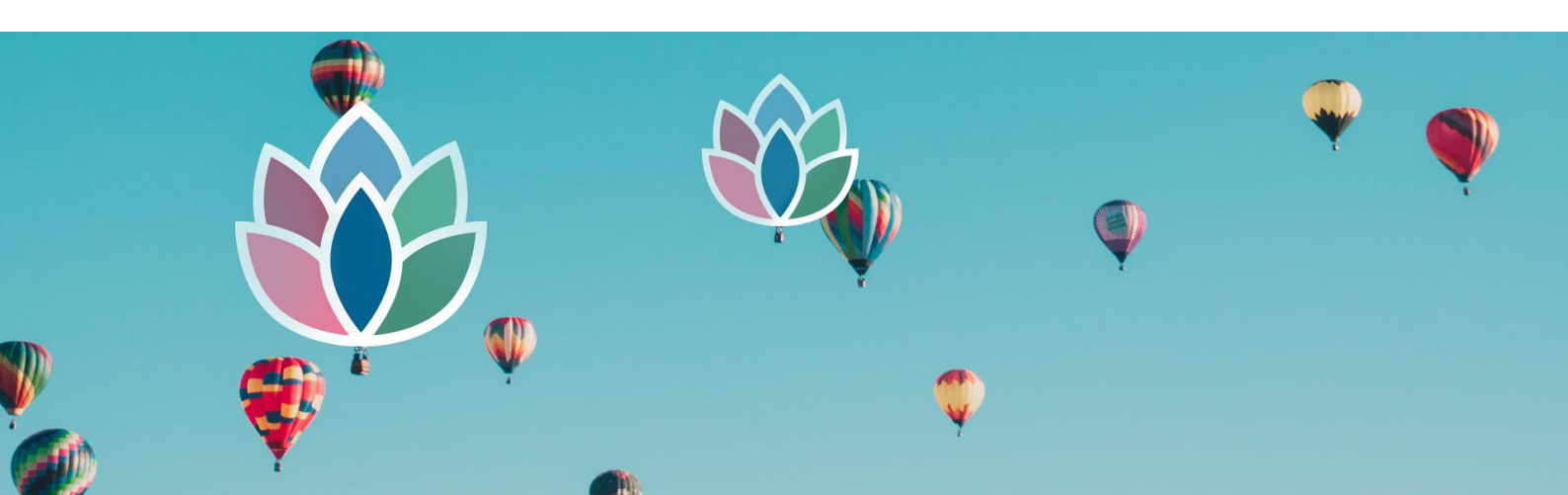

Co-funded by the Erasmus+ Programme of the European Union

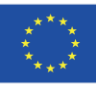

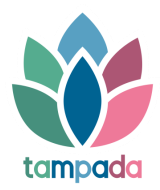

## **REGISTRATION PROCESS**

1. Register as an educational centre

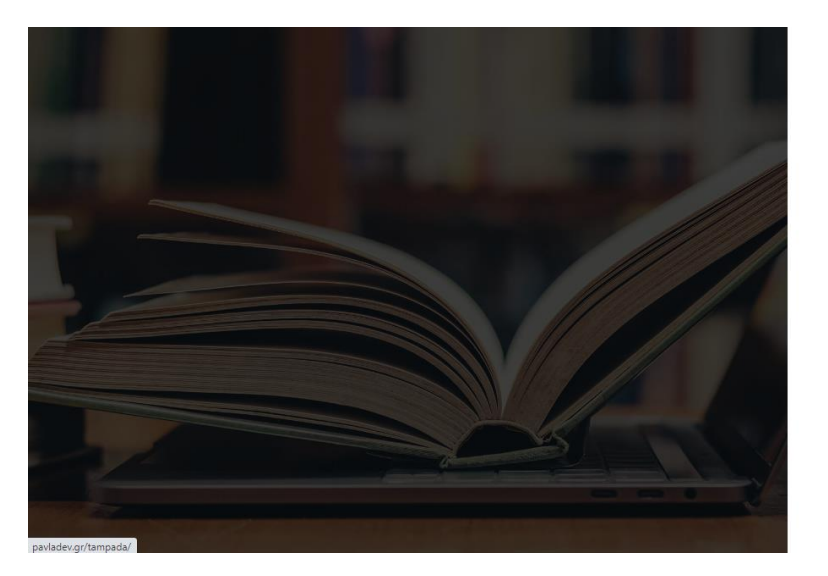

| Lifelong & lifewide progress of adult learners |            |  |  |  |  |  |  |  |
|------------------------------------------------|------------|--|--|--|--|--|--|--|
| Centre Name                                    | ۵          |  |  |  |  |  |  |  |
| Country                                        | ×          |  |  |  |  |  |  |  |
| Address                                        | Number     |  |  |  |  |  |  |  |
| Postal Code                                    | Region     |  |  |  |  |  |  |  |
| City                                           | Phone      |  |  |  |  |  |  |  |
| Email                                          |            |  |  |  |  |  |  |  |
| Password                                       |            |  |  |  |  |  |  |  |
| Retype Password                                |            |  |  |  |  |  |  |  |
| I agree to the terms                           | s Register |  |  |  |  |  |  |  |

2. Enter educational centre's information

| tamp <b>ada</b>                                               | =                        |        |   |                      | GR / EN / FR / SWE / SI |  |  |  |  |
|---------------------------------------------------------------|--------------------------|--------|---|----------------------|-------------------------|--|--|--|--|
| 🖀 Dashboard                                                   | Educational Center       |        |   |                      |                         |  |  |  |  |
| Educational Center                                            | Educational Center       |        |   |                      |                         |  |  |  |  |
| 谢 Teachers                                                    | Name<br>Education Center |        |   | Region<br>Athens     |                         |  |  |  |  |
| 🖀 Students                                                    | Country                  |        |   | City                 |                         |  |  |  |  |
| Reports <                                                     | Greece                   |        | ¥ | Metamorfossi         |                         |  |  |  |  |
|                                                               | Address                  | Number |   | Phone                |                         |  |  |  |  |
|                                                               | Riga Feraiou             | 23     |   | 2152151230           |                         |  |  |  |  |
|                                                               | Postal Code              |        |   | Email                |                         |  |  |  |  |
|                                                               | 14452                    |        |   | touloumtzi@exelia.gr |                         |  |  |  |  |
|                                                               | Basic Contacts +Add New  |        |   |                      |                         |  |  |  |  |
| Co-funded by the<br>Erasmus+ Programm<br>of the European Unio | ← Go Back                |        |   |                      | Update                  |  |  |  |  |

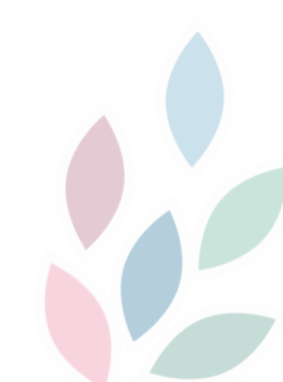

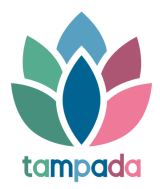

3.Go to teachers' page and enter teachers' info.

.

| Dashboard          |              |        |              |                   |                |
|--------------------|--------------|--------|--------------|-------------------|----------------|
| Educational Center | Teacners     |        |              |                   | + Add Nev      |
| Teachers           | Show 10 v er | itries |              |                   | Searching      |
| Students           | Name         | 11     | Last Name    | ↓↑ Total Students | 11 Actions     |
| Reports <          | Αίγλη        |        | Βούρδα       | 1                 | / 0            |
|                    | Δάφνη        |        | Παπαδοπούλου | 0                 | × ±            |
|                    | Κατερίνα     |        | Κατερίνου    | 0                 | / 0            |
|                    | Κώστας       |        | Παπαδόπουλος | 1                 | × 10           |
|                    | Σουζάνα      |        | Τουλμουτζή   | 0                 | e 11           |
|                    | Χριστίνα     |        | Πλεμμένου    | 6                 | / 0            |
|                    |              |        |              |                   | Previous 1 Nex |

4. Add new teacher's info, but keep safe the email address and password. Submit.

| ta <b>mpada</b>                                                 | ≡                  | vourda@promea.gr - PROMEA Mail<br>https://mail.google.com/mail/u/1/#inbox |                      | GR / EN / FR / SWE / SI |
|-----------------------------------------------------------------|--------------------|---------------------------------------------------------------------------|----------------------|-------------------------|
| 🏶 Dashboard                                                     | New Teacher        |                                                                           |                      |                         |
| Educational Center                                              |                    |                                                                           |                      |                         |
| 📽 Teachers                                                      | Name<br>Enter Name |                                                                           | Email<br>Enter Email |                         |
| 📽 Students                                                      | Last Name          |                                                                           | Phone                |                         |
| Reports                                                         | Enter Last Name    |                                                                           | Enter Phone          |                         |
|                                                                 | Title              |                                                                           | Password             |                         |
|                                                                 | Enter Title        |                                                                           | Password             |                         |
|                                                                 |                    |                                                                           | Retype Password      |                         |
|                                                                 |                    |                                                                           | Retype Password      |                         |
| **                                                              | 🗲 Go Back          |                                                                           |                      | Submit                  |
| Co-funded by the<br>Erasmus+ Programme<br>of the European Union |                    |                                                                           |                      |                         |

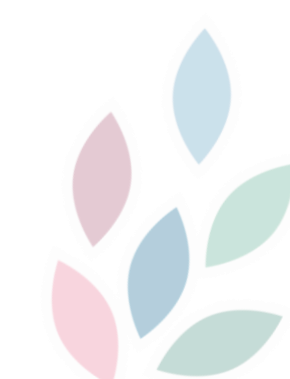

5. Sign out of the tool, re- enter application and log in as teacher using email address and password previously created.

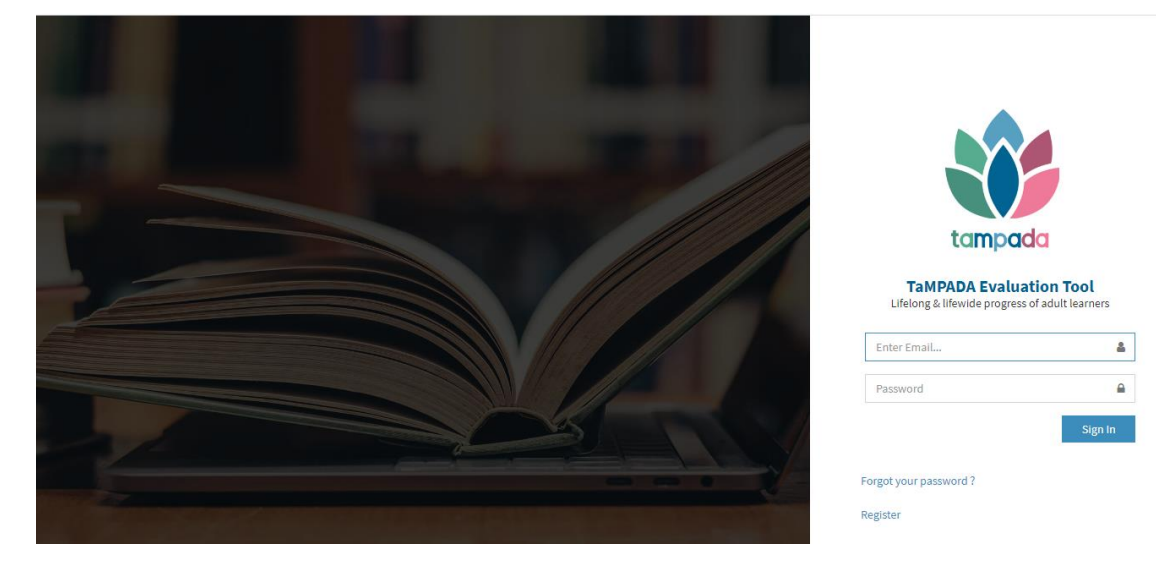

6. Go to "students" and add new students. Fill in section A and B.

|            | New Student Card         |                           |                |                                                                             |
|------------|--------------------------|---------------------------|----------------|-----------------------------------------------------------------------------|
| Profile    |                          |                           |                |                                                                             |
| 🔮 Students | Section A Section E      | 3                         |                |                                                                             |
| Reports    | < Learner Details        |                           |                |                                                                             |
|            | Full Name (*)            |                           |                | Employment status (prior to enrolment) (*)                                  |
|            | Enter Full Name          |                           |                | Choose an answer                                                            |
|            | Title (*)<br>Enter Title |                           | e (*)          | Length of employment contract (if applicable) (*)                           |
|            |                          |                           | nter Birthdate | O months O Permanent O Not applicable                                       |
|            | Address (*)              |                           |                | Ethnic origin (for equal opportunities monitoring) * change as required (*) |
|            | Enter Address            |                           |                | Choose an answer                                                            |
|            | Home Phone (*)           | Work Phone                | Mobile         | Difficulties, disabilities and health (*)                                   |
|            | Enter Home Phone         | Enter Work Phone          | Enter Mobile   |                                                                             |
|            | Personal Email (*)       | Work En                   | nail           | Previous existing qualifications (select highest level) (*)                 |
|            | Enter Personal Email     | Enter                     | Nork Email     | Choose an answer                                                            |
|            | Gender                   |                           |                | When were you last in learning? (*)                                         |
|            | A Mala Camala            | Other/Brefer pet to sa    |                | Choose an answer                                                            |
|            | Male     Female          | U Other/Prefer not to say | у              | Are you in receipt of state benefits? (*)                                   |

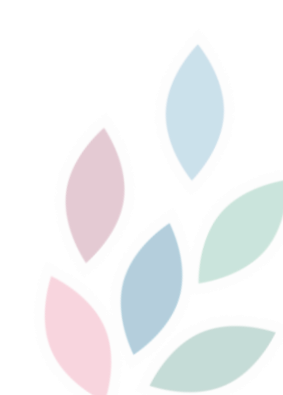

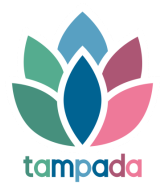

7. When you finish with new entry of student, go to "actions" and click on the pencil.

| tamp <b>ada</b>                                                 | ≡                             |                  |    |         |    |            | GR / EN / FR / SWE / SI |
|-----------------------------------------------------------------|-------------------------------|------------------|----|---------|----|------------|-------------------------|
| <ul> <li>Dashboard</li> </ul>                                   |                               |                  |    |         |    |            |                         |
| 🛎 Profile                                                       | Students                      |                  |    |         |    |            | + Add New               |
| 🖀 Students                                                      | Show 10 v en                  | tries            |    |         |    |            | Searching               |
| Reports <                                                       | Id ↓1                         | Full Name        | 11 | Address | 1t | Phone      | 11 Actions              |
|                                                                 | 44<br>Showing 1 to 1 of 1 ent | Tampada<br>tries |    | flat 1  |    | 2105555555 | revious 1 Next          |
|                                                                 |                               |                  |    |         |    |            |                         |
|                                                                 |                               |                  |    |         |    |            |                         |
| Co-funded by the<br>Erasmus+ Programme<br>of the European Union |                               |                  |    |         |    |            |                         |

## REVIEWS

8. Go to reviews section and choose the green button "new review".

| ta <b>mpada</b>                                                 | ≡                   |                 |                   |           | GR / EN / FR / SWE / SI |
|-----------------------------------------------------------------|---------------------|-----------------|-------------------|-----------|-------------------------|
| Dashboard                                                       | Tampada             |                 |                   |           |                         |
| Profile                                                         |                     |                 |                   |           |                         |
| Students                                                        | Section A Section B | Reviews Reports |                   |           |                         |
| Reports <                                                       |                     |                 |                   |           | New Review              |
|                                                                 | Show 10 v entries   |                 |                   | Searching |                         |
|                                                                 | Course Code         | La Course Name  | 11 Phase          | 1 Actions | 41                      |
|                                                                 |                     |                 | No data available |           |                         |
|                                                                 |                     |                 |                   |           | Previous Next           |
|                                                                 | 0 entries           |                 |                   |           |                         |
|                                                                 |                     |                 |                   |           |                         |
|                                                                 |                     |                 |                   |           |                         |
| Co-funded by the<br>Erasmus+ Programme<br>of the European Union | 🗲 Go Back           |                 |                   |           |                         |

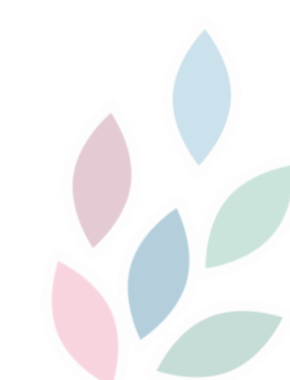

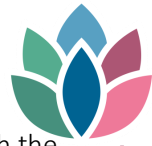

9. Here you can enter data from the questionnaire that the student had previously completed with the student teacher at the educational centre. First, choose phase - "initial assessment", mid course, etc.., then choose which questions the student choose to answer for each of the 4 fundamental categories.

| ta <b>mpada</b>                                                 | =              |                                        | v        | G          | R / EN / FR / SWE / SI 🔅 |
|-----------------------------------------------------------------|----------------|----------------------------------------|----------|------------|--------------------------|
| # Dashboard                                                     |                | Choose Phase                           | ^        |            |                          |
| 🌢 Profile                                                       |                | Choose Phase                           | •        |            |                          |
| 🖀 Students                                                      | Section A Sect | Charace Quantiana                      |          |            |                          |
| Reports <                                                       |                | Development of self and life skills    | •        |            | New Review               |
|                                                                 | Show 10 v e    |                                        |          | Searching  |                          |
|                                                                 | Course Code    | Health and wellbeing                   | •        | 11 Actions |                          |
|                                                                 |                | Employability, employment and learning | •        |            |                          |
|                                                                 | 0 entries      | Social, community and citizenship      | •        |            |                          |
|                                                                 |                |                                        |          |            |                          |
|                                                                 | ← Go Back      |                                        | Continue |            |                          |
| Co-funded by the<br>Erasmus+ Programme<br>of the European Union |                |                                        |          |            |                          |
|                                                                 |                |                                        |          |            |                          |

10. At this stage you can enter the <u>course code</u> used by the educational centre, the <u>course name</u> that student is attending and finally <u>submit answers</u> for both section answers provided by the student.

| Dashboard | Review (Tampada) - Initial Assessment Form    |                                   |                               |
|-----------|-----------------------------------------------|-----------------------------------|-------------------------------|
| Profile   |                                               |                                   |                               |
| Students  | < Return to Student's Card                    |                                   |                               |
|           | Course Code Course Name                       | Student                           | Date                          |
| Reports < | Enter Course Code Enter Course Name           | Tampada                           | 08/10/2020                    |
|           | A<br>Section A: Outcomes Indicator            | S                                 | B<br>ection B: Personal goals |
|           | Resilience                                    | Problem solving                   |                               |
|           | 1. When something goes wrong, I can't move on | 1. I always struggle to solve pro | blems                         |
|           | 2. When something goes wrong I try to move on | 2. I can problem solve with oth   | ers                           |
|           | 3. I can overcome setbacks                    | 3. I can problem solve in certain | n situations                  |
|           | 4. I am really good at bouncing back          | 4. I am good at solving most pr   | oblems                        |

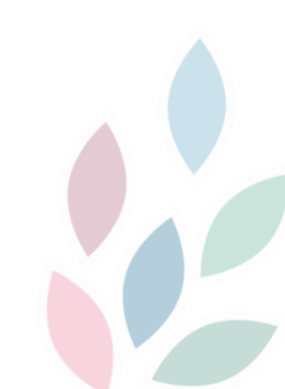

11. Go to reports and check how the student is reporting through the course of time (initian pace assessment, mid-course, end of course, etc.) for each chosen category.

|            | Tampada                                                                                                    |                               |                   |                 |                           |    |                         |             |                                                                                                    |                            |                               |        |                             |       |                                |                    |
|------------|----------------------------------------------------------------------------------------------------|-------------------------------|-------------------|-----------------|---------------------------|----|-------------------------|-------------|----------------------------------------------------------------------------------------------------|----------------------------|-------------------------------|--------|-----------------------------|-------|--------------------------------|--------------------|
| 📽 Students | Section A S                                                                                                    | ection B                      | Reviews           | Report          | s                         |    |                         |             |                                                                                                    |                            |                               |        |                             |       |                                |                    |
| Reports    | < Choose Category                                                                                                    |                               |                   | $\overline{\ }$ | Course Co                 | de |                         |             |                                                                                                    |                            |                               |        |                             |       |                                |                    |
|            | Development of                                                                                                    | self and life                 | skills            |                 | • 101                     |    |                         |             |                                                                                                    |                            | •                             |        |                             |       |                                |                    |
|            | Show 10 ¥                                                                                                    | entries                       |                   |                 |                           |    |                         |             |                                                                                                    |                            |                               |        |                             | Searc | hing                           |                    |
|            | Subcategory                                                                                                    | Initial<br>Score              | Mid-cou           | rse<br>s ↓1     | End of course<br>progress | 11 | End of<br>course result | 11          | After 6<br>months                                                                                                    | 11                         | After 12<br>months            | 11     | After 36<br>months          | J1    | Post-course<br>Monitoring Resu | lt .]              |
|            | Problem solving                                                                                                    | 2                             | -                 |                 |                           |    | -                       |             | -                                                                                                    |                            |                               |        | -                           |       | -                              |                    |
|            | Resilience                                                                                                    | 2                             | -                 |                 | -                         |    | -                       |             | -                                                                                                    |                            | -                             |        | -                           |       | -                              |                    |
|            | Showing 1 to 2 of 2                                                                                                    | entries                       |                   |                 |                           |    |                         |             |                                                                                                    |                            |                               |        |                             |       | Previous 1                     | Next               |
|            | Progress Ch                                                                                                    | art - Tam                     | pada              |                 |                           |    | -                       | Pr          | ogress Cł                                                                                                    | nart                       | in relation                   | to I   | ducatio                     | nal C | enter - Tampad                 | a —                |
|            | Progress (                                                                                                    | Chart - Ta                    | mpada             |                 |                           |    | -                       | F           | orogress (                                                                                                    | Chai                       | rt in relatio                 | n to   | Educati                     | onal  | Center - Tampa                 | da                 |
|            |                                                                                                    | d                             |                   |                 |                           |    |                         |             |                                                                                                    |                            |                               |        |                             |       |                                |                    |
|            | Choose Cour                                                                                                    | 'se                           |                   |                 |                           |    |                         |             | Choose Cou                                                                                                    | rse                        |                               |        |                             |       |                                |                    |
|            | Choose Cour                                                                                                    | se                            |                   |                 |                           |    | Ţ                       | c           | Choose Cou                                                                                                    | rse                        |                               |        |                             |       |                                | •                  |
|            | Choose Cour<br>101<br>Choose Que                                                                                                    | stions                        |                   |                 |                           |    | ¥                       | (<br>(      | 101<br>Choose Que                                                                                                    | rse                        | 15                            |        |                             |       |                                | Ŧ                  |
|            | Choose Cour<br>101<br>Choose Que<br>* Develop                                                                                          | rse<br>stions<br>ment of self | and life skills f | tesilience      | •                         |    | •                       | (<br>(      | Choose Cou<br>101<br>Choose Que<br>Developm                                                                                                    | rse<br>stion               | <b>is</b><br>f self and life  | skills | Resilience                  |       |                                | •                  |
|            | Choose Cour<br>101<br>Choose Que<br>* Develop                                                                                          | rse<br>stions<br>ment of self | and life skills i | tesilience      | •                         |    | •                       | (<br>(<br>( | Choose Cou<br>101<br>Choose Que<br>Developm<br>Progress                                                                                                    | rse<br>stion<br>ent o      | is<br>f self and life<br>St   | skills | Resilience<br>t: Resilience | • • E | ducational Center: Re          | *<br>*<br>silience |
|            | Choose Cour<br>101<br>Choose Que<br>* Develop<br>Progress<br>5.0<br>4.6                                                                | rse<br>stions<br>ment of self | and life skills i | tesilience      | 0                         |    |                         | (<br>(      | 101<br>Choose Que<br>Developm<br>Progress<br>5.0<br>4.6                                                                                                    | rse<br>stion<br>ent o<br>s | IS<br>f self and life<br>St   | skills | Resilience<br>t: Resilience | • • E | ducational Center: Re          | ▼<br>▼<br>silience |
|            | Choose Cour<br>101<br>Choose Que<br>× Develop<br>Progress<br>5.0<br>4.6<br>4.2<br>2.2                                                  | rse<br>stions<br>ment of self | and life skills l | tesilience      | •                         |    |                         | (<br>(      | Choose Cou           101           Choose Que           Developm           Progress           5.0           4.6           4.2           3.8                                                                       | rse<br>stion<br>ent o      | IS<br>f self and life<br>SI   | skills | Resilience<br>t: Resilience | • ●E  | ducational Center: Re          | *<br>silience      |
|            | Choose Cour<br>101<br>Choose Que<br>× Develop<br>Progress<br>5.0<br>4.6<br>4.2<br>3.8<br>2<br>3.4<br>4.2<br>3.8                        | rse<br>stions<br>ment of self | and life skills I | tesilience      | •                         |    |                         | (<br>(<br>( | Choose Cou           101           Choose Que           Developm <b>Progress</b> 5.0           4.6           4.2           3.8           3.4                                                                      | rse<br>stion<br>ent o      | is<br>f self and life<br>• St | skills | Resilience<br>t: Resilience | : ●E  | ducational Center: Re          | *<br>silience      |
|            | Choose Cour<br>101<br>Choose Que<br><b>Progress</b><br>5.0<br>4.6<br>3.8<br>3.4<br><b>9</b><br>3.0<br>2.6                              | stions<br>ment of self        | and life skills I | tesilience      |                           |    |                         | (<br>(<br>( | Shoose Cou           101           Choose Que           Developm           Progress           5.0           4.6           4.2           3.4           3.4           3.4           3.0           2.6               | rse<br>stion<br>ent o      | is<br>f self and life<br>SI   | skills | Resilience<br>t: Resilience | ÷ ●E  | ducational Center. Re          | *<br>silience      |
|            | Choose Cour<br>101<br>Choose Que<br>* Develop<br>Progress<br>5.0<br>4.6<br>2.3<br>3.4<br>3.4<br>2.6<br>2.6<br>2.2<br>2.2<br>2.2        | stions<br>ment of self        | and life skills f | tesilience      |                           |    |                         |             | 101<br>101<br>Choose Que<br>Developm<br>5.0<br>4.6<br>4.2<br>3.4<br>3.4<br>3.4<br>3.0<br>2.6<br>2.2<br>2                                                                                                    | rse<br>estion<br>ent o     | IS<br>f self and life<br>St   | skills | Resilience<br>t: Resilience | • ● E | ducational Center. Re          | ×<br>silience      |
|            | Choose Cour<br>101<br>Choose Que<br>* Develop<br>Progress<br>5.0<br>4.6<br>4.2<br>3.8<br>3.4<br>2.6<br>2.2<br>1.8<br>4.1<br>4.1<br>1.4 | rse<br>stions<br>ment of self | and life skills i | tesilience      |                           |    |                         |             | Shoose Cou           101           Choose Que           Developm           Progress           5.0           4.6           3.8           3.4           3.0           2.6           1.8           2.2           1.4 | rse<br>stion<br>ent o      | IS<br>f self and life<br>St   | skills | Resilience                  | • • E | ducational Center: Re          | ×<br>×             |
|            | Choose Cour<br>101<br>Choose Que<br>* Develop<br>Progress<br>5.0<br>4.6<br>4.2<br>3.8<br>3.0<br>2.6<br>2.2<br>1.8<br>4.4<br>1.0        | rse<br>stions<br>ment of self | and life skills i | tesilience      |                           |    |                         |             | Choose Cou<br>101<br>Choose Que<br>Developm<br>Progress<br>5.0<br>4.6<br>4.2<br>3.4<br>3.0<br>2.6<br>2.6<br>2.7<br>1.4<br>1.0                                                                                     | rse<br>stion<br>ent o      | is<br>f self and life<br>• St | skills | Resilience<br>t: Resilience | ÷ ● E | ducational Center: Re          | ▼<br>▼<br>silience |

At the left side of the picture you can see how the student is progressing through phases per chosen category and per course.

At the right side of the picture you can see how the student is progressing through phases in relation to the total progress of the educational centre.

Example of final report of a student:

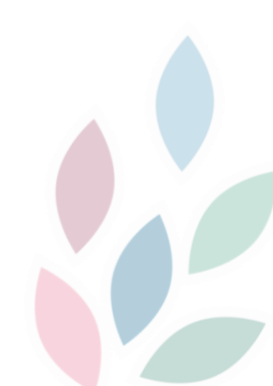

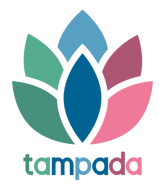

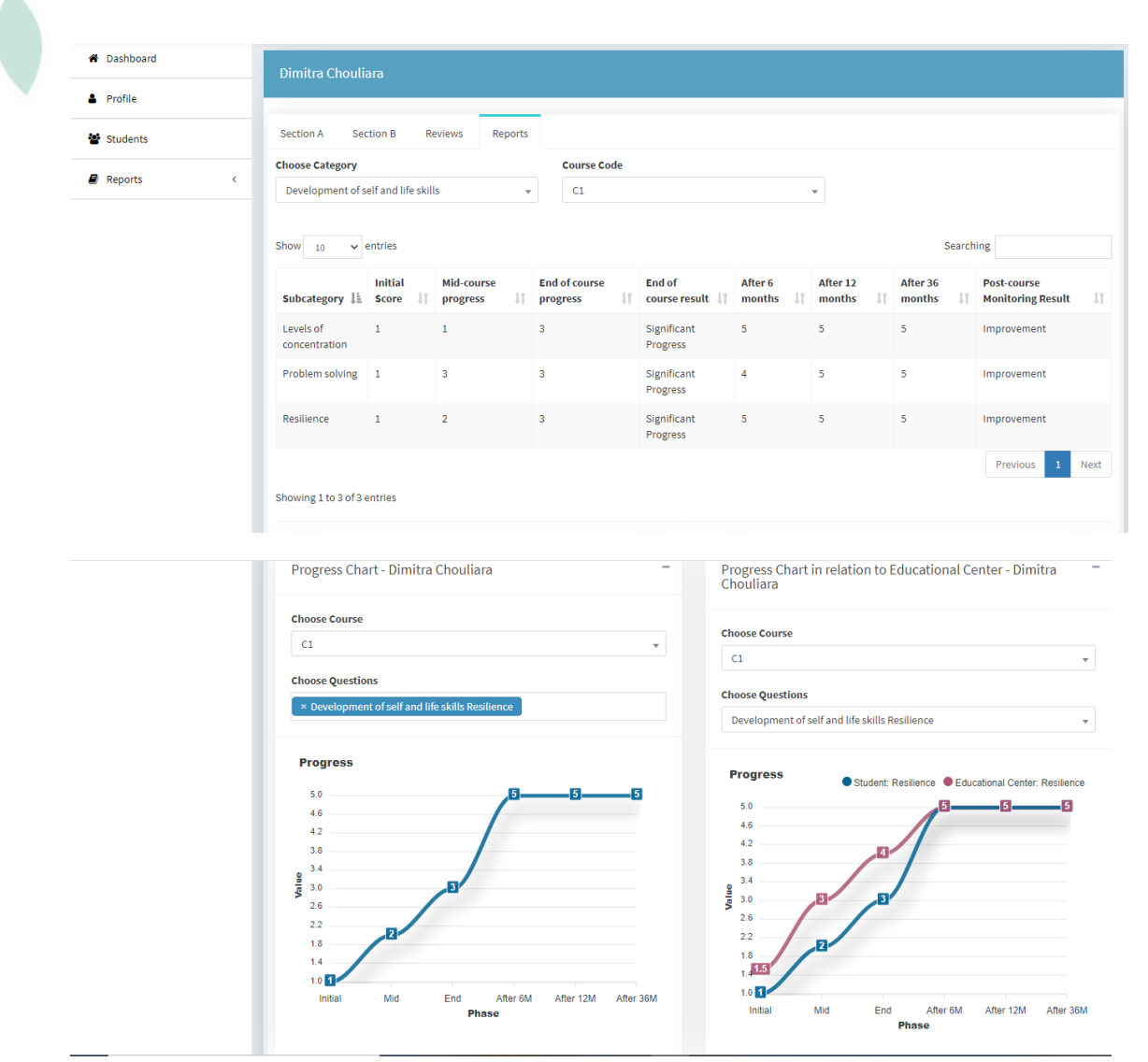

## REPORTS

12. The final stage is the reporting a)on students' population of an educational centre level in total and per fundamental category and b)on students' statistics on a national /international level.

a) At the picture below you can see 5 options of reports. The first 4 concern level of progress for each student per category and per choosen question. The 5<sup>th</sup> concerns the score (%) for the total educational centre.

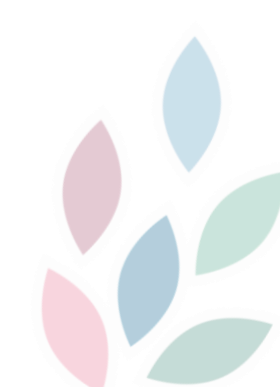

| ta <b>mpada</b>                                                 | =                                                                     | GR / EN / FR / SWE / SI |
|-----------------------------------------------------------------|-----------------------------------------------------------------------|-------------------------|
| Dashboard                                                       | Students' report for category: Development of self and life skills    | •                       |
| Profile                                                         |                                                                       |                         |
| Students                                                        | Students' report for category: Health and wellbeing                   | •                       |
| Reports ~                                                       | Students' report for category: Employability, employment and learning | •                       |
| O Educational Center Reports                                    |                                                                       |                         |
| O Students' statistics                                          | Students' report for category: Social, community and citizenship      | •                       |
|                                                                 | Educational center's statistics for all students                      |                         |
|                                                                 |                                                                       |                         |
| Co-funded by the<br>Erasmus+ Programme<br>of the European Union |                                                                       |                         |

The picture below shows level of progress per student for each phase per fundamental category and per choosen question.

| A Dashboard                  |                                                                                               |            |         |              |          | nd life | skills                       |          |            |            | -                 |
|------------------------------|-----------------------------------------------------------------------------------------------|------------|---------|--------------|----------|---------|------------------------------|----------|------------|------------|-------------------|
| Profile                      | Choose quest                                                                                  | ion        |         |              |          |         |                              |          |            |            |                   |
| Students                     | Resilience                                                                                    |            |         |              | Ŧ        |         |                              |          |            |            |                   |
| Reports ~                    |                                                                                               |            |         |              |          |         |                              |          |            |            |                   |
| O Educational Center Reports | Show 10                                                                                       | <b>v</b> e | entries |              |          |         |                              |          |            | Searc      | hing              |
| O Students' statistics       | O Students' statistics Initial Mid-course End of course After 6 After 12 After 36 Post-course |            |         |              |          |         |                              |          |            |            | Post-course       |
|                              | Name 斗                                                                                        | Score      | 11      | progress 🛛 👫 | progress | 11      | result ↓↑                    | months 👫 | months 🛛 👫 | months 🛛 🗐 | Monitoring Result |
|                              | Dimitra<br>Chouliara                                                                          | 1          |         | 2            | 3        |         | Significant<br>Progress      | 5        | 5          | 5          | Improvement       |
|                              | Tampada                                                                                       | 2          |         |              |          |         |                              | •        |            |            | •                 |
|                              | Xristina<br>Plemmenou                                                                         | 2          |         | 4            | 5        |         | Very significant<br>Progress |          |            |            |                   |
|                              | ΑΓΛΑΙΑ<br>ΒΟΥΡΔΑ                                                                              | -          |         | -            | 1        |         | -                            |          | -          | -          |                   |
|                              | Showing 1 to 4                                                                                | 4 of 4 e   | entries |              |          |         |                              |          |            |            | Previous 1 Next   |
|                              | Showing 1 to 4                                                                                | +0146      | nunes   |              |          |         |                              |          |            |            |                   |

The picture below shows how the total sum of students from the educational centre scores (%) at each level of progress per each question and per each fundamental category .

| Choose category Development of sel | f and life skills   | v            |                  |                   |                         |                             |                       |  |
|------------------------------------|---------------------|--------------|------------------|-------------------|-------------------------|-----------------------------|-----------------------|--|
| Show 10 v er                       | ntries              |              |                  |                   |                         | :                           | Searching             |  |
| Question 🏨 stu                     | nber of<br>dents 11 | Regression 1 | No<br>progress 1 | Small<br>Progress | Significant<br>Progress | Very significant I Progress | Excellent<br>Progress |  |
| Levels of concentration            | 1                   |              | -                | -                 | 100%                    |                             | -                     |  |
| Problem solving                    | 2                   |              | -                | 50%               | 50%                     |                             |                       |  |
| Resilience                         | 2                   | -            | -                | -                 | 50%                     | 50%                         | -                     |  |
| Self-management                    | 1                   | -            | -                | 100%              | -                       | -                           |                       |  |
|                                    |                     |              |                  |                   |                         |                             | Previous 1            |  |

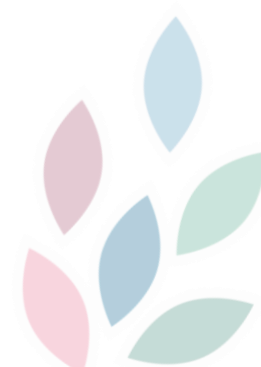

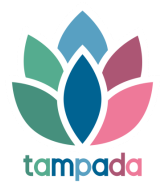

b) Here we have 2 options of students' statistics: on a national and/or international level.

| ta <b>mpada</b>              | ≡ GR/EN/FR/SWE/                       | SI ( |
|------------------------------|---------------------------------------|------|
| 🖀 Dashboard                  | Students' statistics (National Level) | •    |
| Profile                      |                                       |      |
| 🔮 Students                   | Students' statistics (World Level)    | •    |
| ₽ Reports ~                  |                                       |      |
| O Educational Center Reports |                                       |      |
| O Students' statistics       |                                       |      |
|                              |                                       |      |
| Co-funded by the             |                                       |      |
| of the European Union        |                                       |      |

At the picture below you can see for the total of students on a national level their score (%) in progress per fundamental category and per choosen question.

| Dashboard                  | Students' stat          |                              |                                              |            |            |          |             |             |
|----------------------------|-------------------------|------------------------------|----------------------------------------------|------------|------------|----------|-------------|-------------|
| Profile                    |                         |                              |                                              |            |            |          |             |             |
| Students                   | Development of          | /<br>of self and life skills | -                                            |            |            |          |             |             |
| Reports ~                  |                         |                              |                                              |            |            |          |             |             |
| Educational Center Reports | Show 10                 | entries                      |                                              |            |            |          | Sea         | irching     |
| ) Students' statistics     | 51101                   | Number of                    | er of No. Small Significant Very significant |            |            |          |             | Excellent   |
|                            | Question 🎼              | students 11                  | Regression 🔱                                 | progress 1 | Progress 1 | Progress | 11 Progress | 11 Progress |
|                            | Budgeting skills        | s 1                          | 100%                                         | -          | -          |          |             | -           |
|                            | Levels of concentration | 2                            |                                              | 50%        |            | 50%      | -           | -           |
|                            | Ownership of actions    | 1                            | 100%                                         | -          | -          | -        |             |             |
|                            | Problem solving         | g 3                          | -                                            | -          | 67%        | 33%      |             | -           |
|                            | Resilience              | 2                            | -                                            | -          | -          | 50%      | 50%         | -           |
|                            | Self-manageme           | ent 2                        | -                                            | -          | 100%       |          |             |             |
|                            |                         |                              |                                              |            |            |          |             |             |

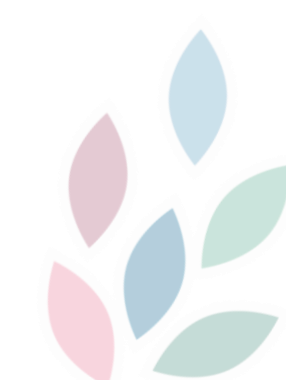

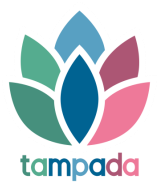

At the final picture you can see same as above but on an international level.

|                              | - •                         |                         |                       |                   |                       |                       |                              |                       |  |
|------------------------------|-----------------------------|-------------------------|-----------------------|-------------------|-----------------------|-----------------------|------------------------------|-----------------------|--|
|                              | Students' statistic         |                         |                       |                   |                       |                       |                              | <b>-</b>              |  |
| Profile                      |                             |                         |                       |                   |                       |                       |                              |                       |  |
| 📽 Students                   | Students' statistic         | cs (World Level)        |                       |                   |                       |                       |                              |                       |  |
| 🛢 Reports 🗸 🗸                | Choose category             |                         |                       |                   |                       |                       |                              |                       |  |
| O Educational Center Reports | Development of sel          | f and life skills       | Ŧ                     |                   |                       |                       |                              |                       |  |
| O Students' statistics       |                             |                         |                       |                   |                       |                       |                              |                       |  |
|                              | Show 10 v entries Searching |                         |                       |                   |                       |                       |                              |                       |  |
|                              | Question 👫 stu              | nber of<br>dents 11 Reg | No<br>gression 11 pro | Sn<br>gress ↓† Pr | nall S<br>ogress It P | ignificant<br>rogress | Very significant<br>Progress | Excellent<br>Progress |  |
|                              | Budgeting skills            | 1                       | 100%                  | -                 |                       |                       |                              |                       |  |
|                              | Levels of concentration     | 2                       | -                     | 50%               | -                     | 50%                   | -                            | -                     |  |
|                              | Ownership of actions        | 1                       | 100%                  | -                 |                       |                       |                              | -                     |  |
|                              | Problem solving             | 3                       | -                     | -                 | 67%                   | 33%                   |                              | -                     |  |
|                              | Resilience                  | 2                       | -                     | -                 | -                     | 50%                   | 50%                          | -                     |  |
|                              | Self-management             | 2                       |                       |                   | 100%                  |                       |                              |                       |  |

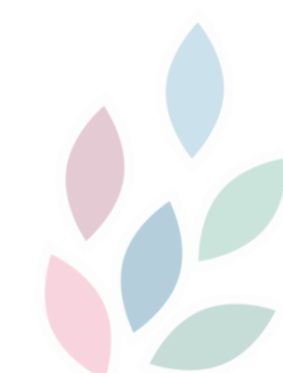

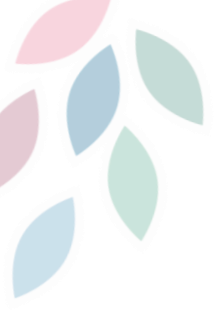

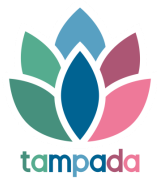